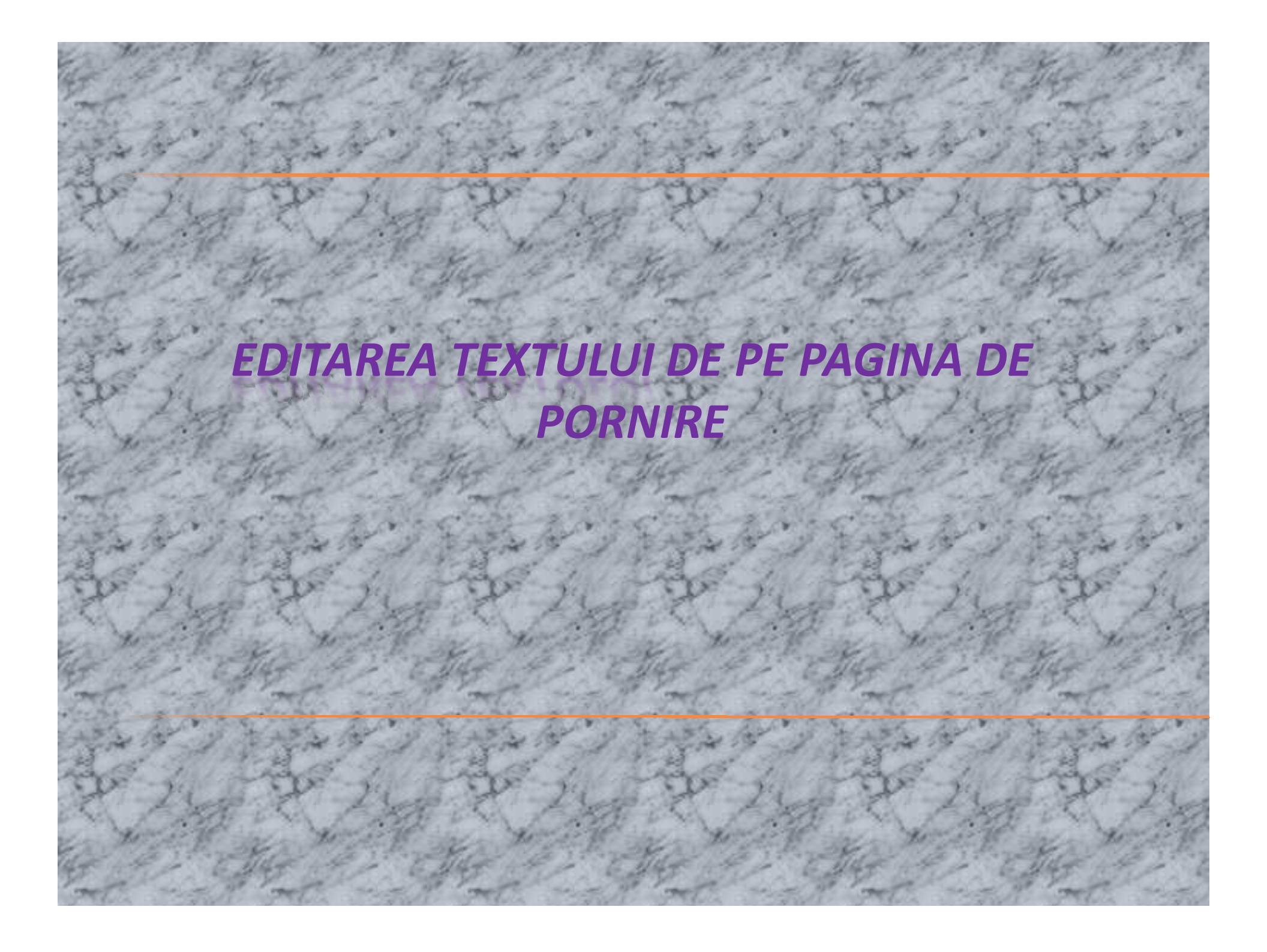

În zona centrală a paginii de pornire există un spațiu rezervat pentru informații generale despre site, oferite studenților și altor persoane care au acces la acesta. În mod implicit, acest text cel creat anterior, la rubrica Eduarea informației despre site. Există, însă, posibilitatea de a se introduce în acest spațiu o informație mult mai amplă, de exemplu indicații privind modul în care trebuie utilizat de către studenți site-ul de curs respectiv.

## Cum se procedează?

1. se creează o pagină HTML care conține textul care trebuie afișat (textul poate conține și imagini, ca orice pagină web);

2. se pune această pagină sub forma unui **fișier la Resurse** (eventual, ea poate fi creată folosind chiar **editorul HTML de la Resurse**);

3. se afișează această pagină

| Edit View Lister D      | lesources - Mozilla Firefox                                           |        |
|-------------------------|-----------------------------------------------------------------------|--------|
|                         |                                                                       | Google |
|                         |                                                                       | Google |
| Most Visited Setting S  |                                                                       |        |
| Danubius Online (iDanub | us Staff C X M Danubius University Mail - Inbox (I X L                |        |
|                         |                                                                       |        |
| www.Workspace           |                                                                       |        |
| workspace onio          | Jandbids Online Mercury site solidaj opime cadre dri. 1.6.0.          |        |
|                         | 2 Resources                                                           | 0      |
|                         | Site Resources Upload-Download Multiple Resources Permissions Options |        |
| Home ∧                  | Location: LGD, Resources                                              |        |
| Svllabus 🔐 I            |                                                                       |        |
| Resources               | Copy   Remove   Move                                                  |        |
| Assignments 📓           | <u>Title = Access Created By Modified</u>                             | Size   |
| Tests & Quizzes 🥔       | T.G.D. Resources                                                      |        |
| Chat Room 🔗             | Upload Files                                                          |        |
| <u>Wiki</u> 2           | Create Folders                                                        |        |
| Roster                  | ite                                                                   |        |
| Forums C                | Show other sites                                                      |        |
| Glossary 🗄              | Add Citation List                                                     |        |
| Messages 🖓              | Create HTML Page                                                      |        |
| Wizards 🌽               | Create Text Document                                                  |        |
| Help 🕥                  |                                                                       |        |
|                         |                                                                       |        |
|                         |                                                                       |        |
|                         |                                                                       |        |
|                         |                                                                       |        |
|                         |                                                                       |        |
| 2                       |                                                                       |        |

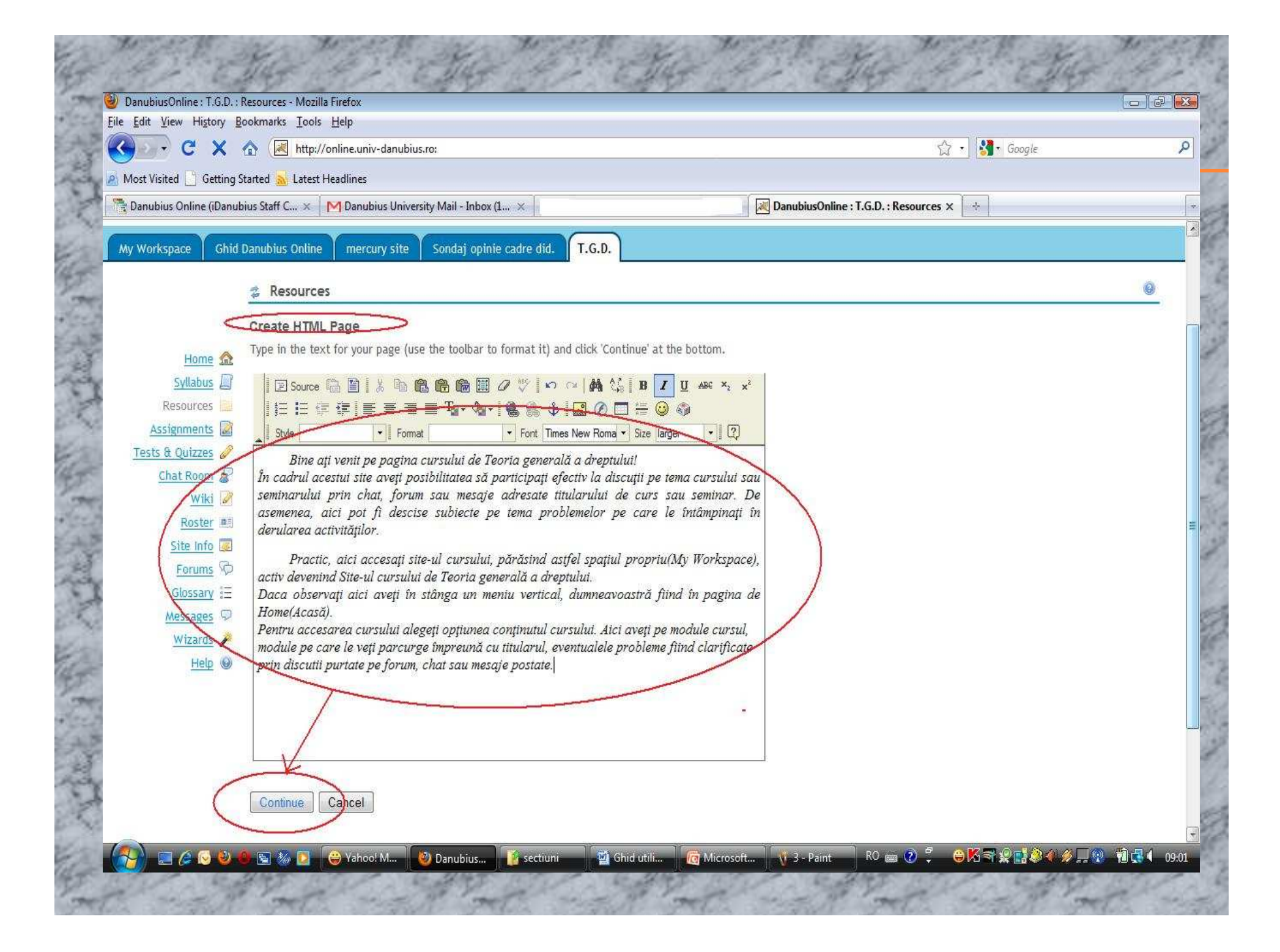

| C X                            | A (  bttr      | ://online.univ-danubius.ro:                                                                                    |                     |              |             |                    | St 🔹 🏭 Google        | 8        |     |
|--------------------------------|----------------|----------------------------------------------------------------------------------------------------|---------------------|--------------|-------------|--------------------|----------------------|----------|-----|
| Most Visited C Getting S       | tarted S Late  | st Headlines                                                                                                   |                     |              |             |                    |                      |          |     |
| Danubius Online (iDanub        | oius Staff C × | Danubius University Mail - In                                                                                  | box (1 ×            |              | ×           | 🛛 🕅 DanubiusOnline | T.G.D. : Resources × |          |     |
|                                |                |                                                                                                    |                     |              |             |                    |                      |          |     |
|                                |                |                                                                                                    |                     |              |             |                    |                      |          | _   |
| Ay Workspace Ghid I            | Danubius Onli  | ne mercury site Sondaj o                                                                                       | pinie cadre did.    | T.G.D.       |             |                    |                      |          |     |
| ÷                              | Decour         |                                                                                                    |                     | 6            |             |                    |                      | 0        |     |
|                                | Site Reso      | urces Upload-Download Mult                                                                                     | inle Resources D    | ermissions   | Ontions     |                    |                      |          | -3  |
|                                | ones neso      |                                                                                                    | spie neovarices   1 | crimostorio. | 000000      |                    |                      |          |     |
| Home 🎰                         | Location:      | T.G.D. Resources                                                                                               |                     |              |             |                    |                      |          |     |
| Syllabus La                    | Copy   R       | emove   Move                                                                                                   |                     |              |             |                    |                      |          |     |
| Assignments 📓                  | •              | Title 🔺                                                                                                    |                     |              | Access      | Created By         | Modified             | Size     | Ĩ.  |
| Tests & Quizzes 🥜              | 17 - 18<br>1   | T.G.D. Resources                                                                                               | Add 💌               | Actions 💌    |             |                    |                      |          | 1   |
| Chat Room                      |                |                                                                                                    | Add x               | Actions      | Entiro sito |                    |                      | 0 items  | -   |
| Roster 8                       |                |                                                                                                    | Add                 | Actions      | Lifere site |                    |                      | o reenis |     |
| Site Info 🐷                    |                | w HTML Page                                                                                                    |                     | Actions 💌    | Entire site |                    |                      | 20.7 KB  |     |
| Forums 👳                       | Show oth       | <u>ier sites</u>                                                                                               |                     |              |             |                    |                      |          |     |
| Glossary =                     |                |                                                                                                    |                     |              |             |                    |                      |          |     |
| <u>Messages</u> 9<br>Wizards # |                |                                                                                                    |                     |              |             |                    |                      |          |     |
| Help @                         |                |                                                                                                    |                     |              |             |                    |                      |          |     |
|                                |                |                                                                                                    |                     |              |             |                    |                      |          |     |
|                                |                |                                                                                                    |                     |              |             |                    |                      |          |     |
|                                |                |                                                                                                    |                     |              |             |                    |                      |          |     |
|                                |                |                                                                                                    |                     |              |             |                    |                      |          |     |
|                                |                | The second second second second second second second second second second second second second second second s |                     | 16           | TT          | W IN               |                      |          | No. |

## 4. se copiază **URL-ul** paginii astfel afișate (adresa ei Web);

|                                                                                                    | Mar and a second                 | all the second       |
|----------------------------------------------------------------------------------------------------|----------------------------------|----------------------|
| 🕘 Mozilla Firefox                                                                                                    | СОРУ                             |                      |
| Eile Edit View History Bookmarks Tools Help                                                                           |                                  |                      |
| 🛛 🤇 📿 C 🔀 http://online.univ-danubius.ro:8080/access/content/group/097a3ef5-61c1-4522-8acb-aed8c981ebab/New HTML Page | 🕥 🖓 🔹 🚮 • Google                 | P                    |
| 🔊 Most Visited 📋 Getting Started 🙇 Latest Headlines                                                                   |                                  | 16                   |
| 📲 Danubius Online (iDanubius Staff 🗙 M Danubius University Mail - Inbox (1 🗙 🖉 Danubius Online : T.G.                 | D. : Resources 🗙 🔀 http://online | %20HTML%20Page × 🔯 📼 |

Bine ați venit pe pagina cursului de Teoria generală a dreptului!

În cadrul acestui site aveți posibilitatea să participați efectiv la discuții pe tema cursului sau seminarului prin chat, forum sau mesaje adresate titularului de curs sau seminar. De asemenea, aici pot fi descise subiecte pe tema problemelor pe care le întâmpinați în derularea activităților.

Practic, aici accesați site-ul cursului, părăsind astfel spațiul propriu(My Workspace), activ devenind Site-ul cursului de Teoria generală a dreptului. Daca observați aici aveți în stânga un meniu vertical, dumneavoastră fiind în pagina de Home(Acasă).

Pentru accesarea cursului alegeți opțiunea conținutul cursului. Aici aveți pe module cursul, module pe care le veți parcurge împreună cu titularul, eventualele probleme fiind clarificate prin discutii purtate pe forum, chat sau mesaje postate.

🔚 🖉 🔕 🧶 🔄 🐝 🔽 😛 Yahoo! M...

5. pe pagina de pornire a site-ului faceți click pe **link-ul Options.** Se deschide pagina cu informații despre site. Sub editorul de text de pe această pagină există caseta **Site info URL**. În această casetă puneți **URL-ul copiat** la punctul precedent

|                              |                                                                                                    | A 19 6 1                           |     |
|------------------------------|----------------------------------------------------------------------------------------------------|------------------------------------|-----|
|                              | Inttp://online.univ-danubius.ro:                                                                                      | Google                             | , p |
| Most visited Getting :       | itarted 🚵 Latest Headlines                                                                                            | V DanubiusOnline • T.G.D. • Home X | ſ   |
|                              |                                                                                                    |                                    |     |
| My Workspace Ghid            | Danubius Online   mercury site   Sondaj opinie cadre did.   T.G.D.                                                    |                                    |     |
|                              | Site Information Display                                                                                              | Recent Chat Messages               | 0   |
|                              | Customize Site Info Display                                                                                           | Options                            |     |
| Homa 🔿                       | * Title Site Information Display                                                                                      |                                    |     |
| Syllabus                     | Frame Height 600 pixels 🔻                                                                                             |                                    |     |
| Resources                    | Description                                                                                                    |                                    |     |
| Assignments                  | 🛛 🖻 Source 🛱 🖺 👗 🏝 🏙 📸 📾 📓 🖉 💖 🕬                                                                                      |                                    |     |
| <u>Tests &amp; Quizzes</u> 🖉 | <b>B</b> I <u>U</u> ↔ ×, × <sup>2</sup> ∐ ⊟ ⊞ ∰ ∰ ≣ ≡ ≡                                                               |                                    |     |
| Chat Room 🔗                  | Ta - 🗞 · 🍓 🦛 🕁 🔝 🔗 🗖 🖶 🎱 🊳                                                                                            |                                    |     |
| <u>Wiki</u>                  | Format Fornt                                                                                                    |                                    |     |
| Roster                       | Style Size 🔶                                                                                                    |                                    |     |
| Site Info                    | Curs de Teoria generală a dreptului, predat la specializarea Drept,<br>anul Loursuri de zi anul universitar 2009-2010 |                                    |     |
| Forums 1                     |                                                                                                    |                                    |     |
| Gussary =                    |                                                                                                    |                                    |     |
| Wizards 2                    |                                                                                                    | PASTE                              |     |
| Help @                       |                                                                                                    |                                    |     |
| THE O                        |                                                                                                    |                                    |     |
|                              |                                                                                                    | -K-                                |     |
|                              | Site Info URL [http://online.univ-danubius.ro:8080/acc                                                                | ess/ct                             |     |
|                              | If specified, this URL will be shown instead of the Site description.                                                 |                                    |     |
| 1                            |                                                                                                    |                                    |     |
| C                            | Update Options Cancel                                                                                                 |                                    |     |
|                              |                                                                                                    |                                    |     |

the second second second second second second second second second second second second second second second se

## Exemplu!

Textul de pe pagina de intrare a site-ului de față se găsește la rubrica **Resurse** de pe acest site sub forma fișierului **new html page** (îl puteți numi cum doriți, spre exemplu, **prima\_pagina**). Dacă faceți click pe numele acestui fișier, se va afișa o pagină web care conține chiar textul menționat.